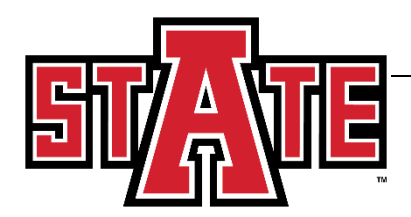

## OFFICE OF THE REGISTRAR

## Proxy (Parent) Access Setup

Once the student has created the proxy account in their Self Service account, the proxy should receive a notification email alerting them titled "New proxy identity". This email will contain the verification link and temporary PIN for initial access for the proxy. Click the link and record the PIN for the initial login.

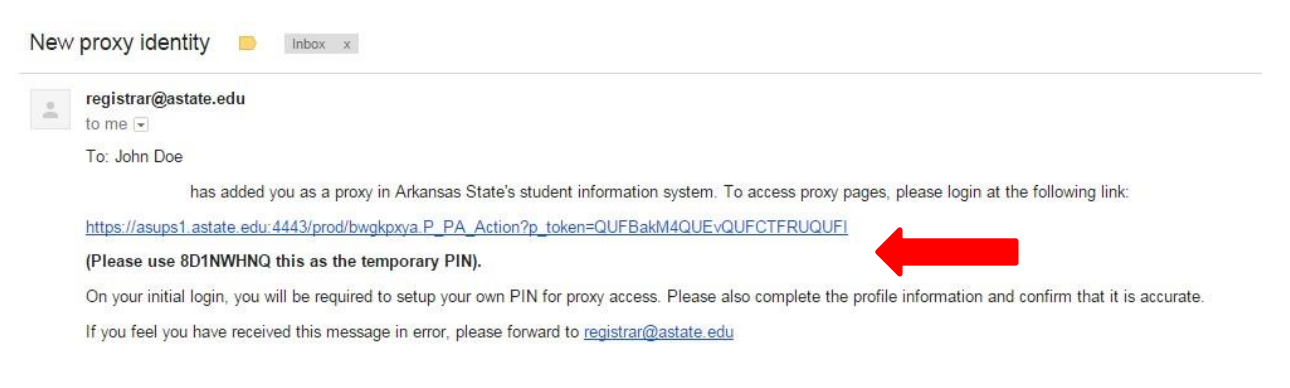

When you click the link, you will be delivered to a webpage to enter the temporary PIN provided in the email in the Action Password field. Enter the PIN in this area and click Submit.

| The e-mail you recei<br>PIN.                                     | ved contained an | Action Link (which | you have used to | get here) and an Ac | tion Password used to ve |
|------------------------------------------------------------------|------------------|--------------------|------------------|---------------------|--------------------------|
| <ul> <li>indicates a requir</li> <li>Action Password*</li> </ul> | ed field.        |                    |                  |                     | Submit                   |

RELEASE: 8.7

Once submitted, you should be redirected to verify your email address and select a new PIN. Enter the email address where proxy access was granted. The Old PIN will be the temporary PIN in your email. The new PIN can be of your choosing. <u>We strongly suggest you use a 6 digit PIN that is familiar to only you such as a birthdate, anniversary, etc.</u> Once you have entered the information, click Save.

| Reset PIN               |                                                                                                    |         |
|-------------------------|----------------------------------------------------------------------------------------------------|---------|
| Enter your new PIN      | IN twice. A PIN can be a number, password or passphrase. For higher security, use a combination of uppercase letters, lowercase letters and n | umbers. |
| Velcome to the Ba       | anner Web proxy access system. Your e-mail address has been verified. The next step is to save your security PIN for proxy access.            |         |
| * - indicates a require | red field.                                                                                                    |         |
| Minimum PIN leng        | gth: 6 Maximum PIN length: 15.                                                                                                    |         |
| Enter e-mail addres     | ;55* johndoe@astate.edu                                                                                                    |         |
| Enter Old PIN*          | ••••••                                                                                                    |         |
| Enter New PIN*          | •••••                                                                                                    |         |
| Validate PIN*           | ••••••                                                                                                    |         |
| Save                    |                                                                                                    |         |

When this information has been completed, the proxy needs to complete their profile by adding mailing address information. Everything with a red asterisks next to it <u>required</u> information. If this is not completed, the proxy cannot view permitted areas. Once the required information is entered, click Save.

Required data missing : Address Line 1 : City : State : Zipcode : Nation

| Proxy Profile                                                       |                 |                               |
|---------------------------------------------------------------------|-----------------|-------------------------------|
| Please keep your Banner Web proxy information up-to-date.           |                 | Click here to change your PIN |
|                                                                     |                 |                               |
| <ul> <li>indicates a required field.</li> <li>Salutation</li> </ul> |                 |                               |
| First Name                                                          |                 |                               |
|                                                                     | John            |                               |
| Middle Name                                                         |                 |                               |
| Last Name 🔺                                                         | Doe             |                               |
| Name Suffix                                                         |                 |                               |
| Nickname                                                            |                 |                               |
| E Mail Address 🔹                                                    |                 |                               |
| Permanent Phone Area Code                                           |                 |                               |
| Permanent Phone Number                                              |                 |                               |
| Permanent Phone Extension                                           |                 |                               |
| Mailing Address Line 1 🔹                                            |                 |                               |
| Mailing Address Line 2                                              |                 |                               |
| City *                                                              |                 |                               |
| State *                                                             | Not Applicable  |                               |
| Zipcode \star                                                       |                 |                               |
| Nation *                                                            | Not Applicable  |                               |
| Gender                                                              | Select Gender 🔻 |                               |
| Birthdate (MM/DD/YYYY)                                              |                 |                               |
| Save                                                                |                 |                               |

Once you save the information, you should see tabs with any student's name who has granted you proxy access. Click the student's name and the information you have access to should display below and can be clicked to view.

| Profile            | Jane Doe                                   |                            |                   |                    |                                  |
|--------------------|--------------------------------------------|----------------------------|-------------------|--------------------|----------------------------------|
| Proxy Au           | thorizations                               |                            |                   |                    |                                  |
| The follow have co | owing Banner Web p<br>mpleted all proxy ac | age links have be<br>cess. | en specifically a | uthorized for your | use. All pages will display in a |
| We apprec          | iate your effort to be                     | a good parent.             |                   |                    |                                  |
| Parent Ac          | cess for                                   |                            |                   |                    |                                  |
| View               | Addresses                                  |                            |                   |                    |                                  |
| View               | Emergency Cont                             | acts                       |                   |                    |                                  |
| Acco               | unt Summary by                             | Term                       |                   |                    |                                  |